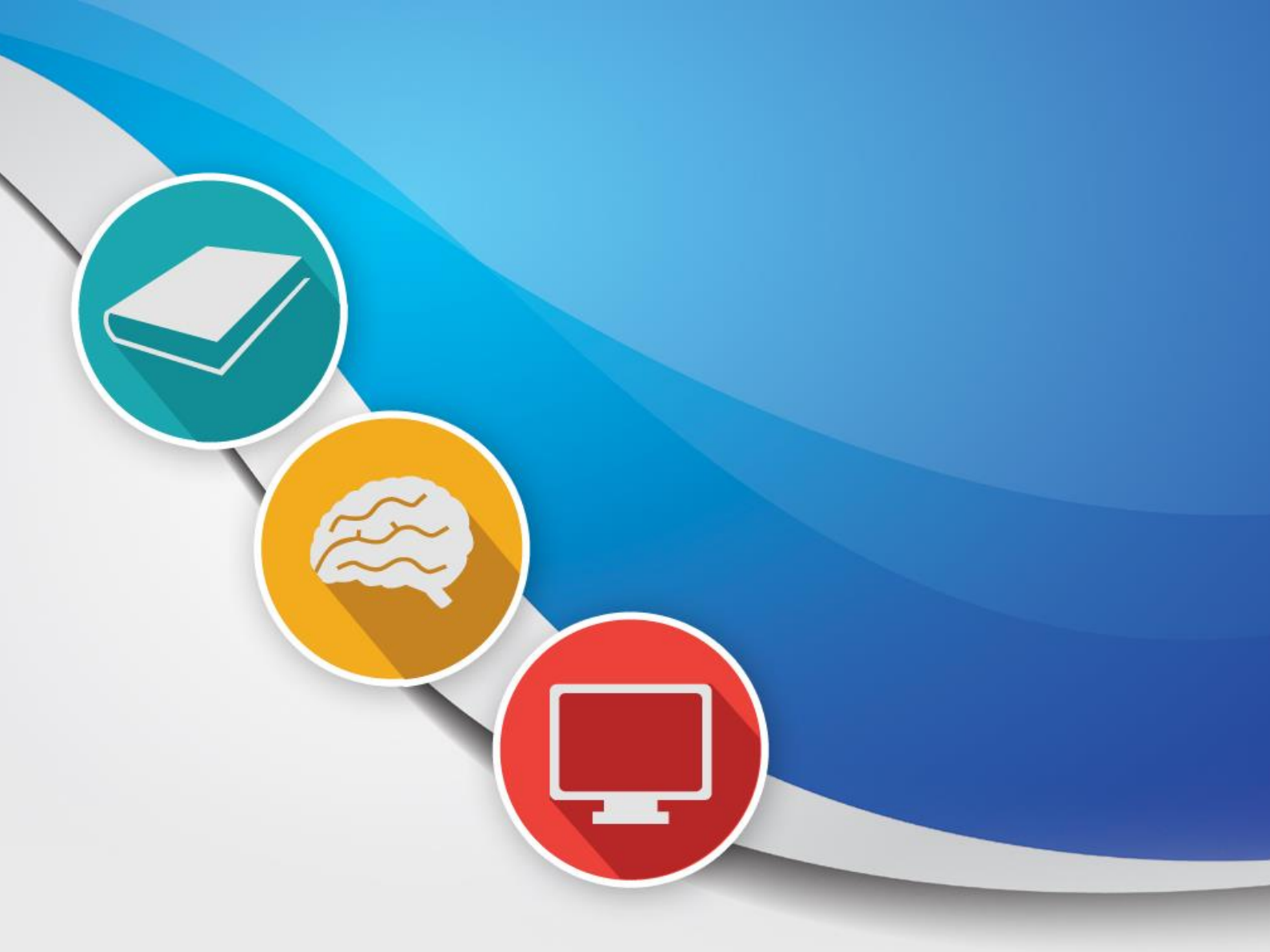

# WEKA ANALYSIS PROTOCOL

August 2024

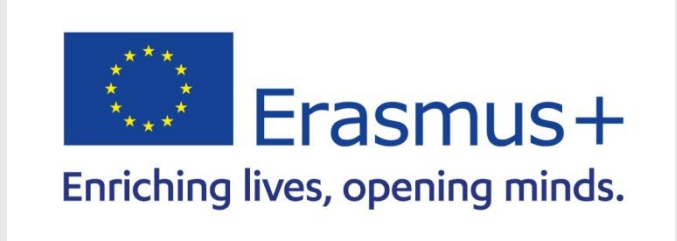

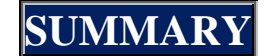

- **1.- CHOOSING AND UNDERSTANDING THE DATASET**
- 2.- DATASET PROCESSING
- **3.- DATASET TYPE**
- 4.- STEPS OF THE TREATMENT IN WEKA
- **5.- CREATING A REPORT**

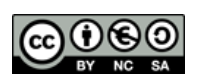

## 1.- CHOOSING AND UNDERSTANDING THE DATASET

The first step is to search for a dataset on the web or generate your own. In the previous sessions we focused on learning how to generate your own, now we will see how to search for ready-made datasets. In any case, both must be treated with Weka. There are various websites with datasets. This is a brief list.

| https://www.kaggle.com/datasets<br>Dataset Finder                                                             |
|----------------------------------------------------------------------------------------------------|
| datos.gob.es/es/catalogo (Copy and paste)<br>Datasets from the Government and Public Institutions of<br>Spain |
| https://ec.europa.eu/eurostat/data/database<br>EU datasets                                                    |

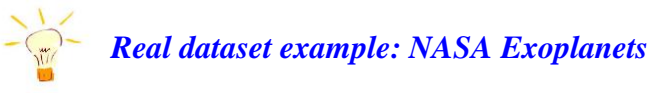

For example, we are going to apply it to the following dataset, extracted from the NASA website.

http://exoplanetarchive.ipac.caltech.edu

- ✓ *The theme is about all the exoplanets currently known, all the data we have about them.*
- ✓ The different files are in .csv format, the most common and already known to us from previous sessions.
- ✓ *Pay attention to the comments as they are essential to understand how the dataset was made.*
- ✓ We will have to learn to decipher the meaning of fields in astronomy. To do this, there is nothing better than using an online AI.

# 2.- DATASET PROCESSING

Real datasets can have hundreds of fields and thousands of records. Therefore, it is essential to process them beforehand to normalize values, discard fields that are not needed, eliminate duplicate rows, separate data, etc.

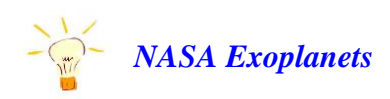

In our dataset we have 134 fields and 44,799 records or known exoplanets.

It is always better to process data in a spreadsheet. We will use Microsoft Excel. We have already seen how to convert from Excel to CSV, but now we will do it in reverse order, from CSV to Excel.

## **CSV TO EXCEL CONVERSION**

**1st.-** We open Excel with a blank file and go to the *Data menu* to select the *Get External Data From Text option*.

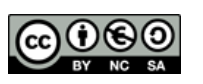

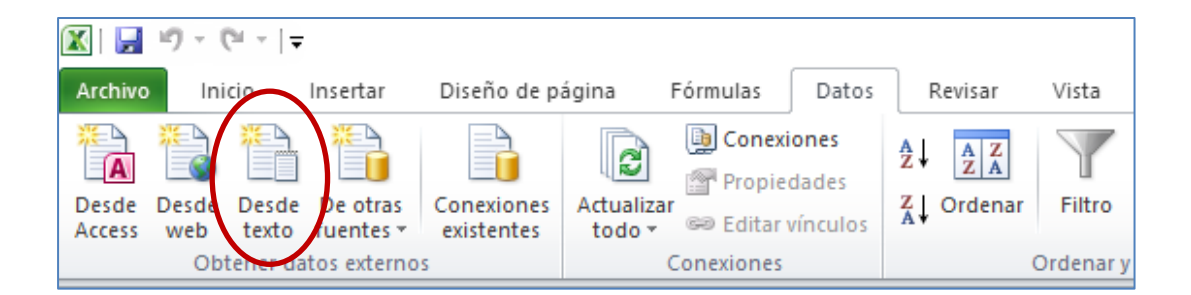

**2nd.-** In the *Import Text File window* that opens, we search for and open the desired csv file by clicking on *Import*.

| 🔣 Importar archivo d | de texto       |                             |                      |                       | ×                |
|----------------------|----------------|-----------------------------|----------------------|-----------------------|------------------|
| ← → ~ ↑ 📙            | « Escrit       | torio > SISTEMAS PLANETARI  | ٽ × So               | Buscar en SISTEMAS    | planeta 🔎        |
| Organizar 👻 Nu       | ueva carp      | eta                         |                      |                       | • 🔟 🕐            |
| 💻 Este equipo        | ^              | Nombre                      |                      | Fecha de modificación | Тіро             |
| 👆 Descargas          |                | 🧾 Sistemas planetarios dato | s compuesto.csv      | 14/08/2024 11:36      | Archivo CSV      |
| Documentos           |                | Sistemas planetarios.csv    |                      | 14/08/2024 11:35      | Archivo CSV      |
| Escritorio           |                | STELLARHOSTS_2024.08.1      | 4_02.38.47.csv       | 14/08/2024 11:39      | Archivo CSV      |
| Imágenes             |                |                             |                      |                       |                  |
| Música               |                |                             |                      |                       |                  |
| 🗊 Objetos 3D         |                |                             |                      |                       |                  |
| Vídeos               |                |                             |                      |                       |                  |
| SISTEMA (C:)         |                |                             |                      |                       |                  |
| 👝 DATOS (D:)         |                |                             |                      |                       |                  |
| 🔿 Red                |                |                             |                      |                       |                  |
| -                    | ~ <            |                             |                      |                       | >                |
|                      | <u>N</u> ombre | e de archivo: STELLARHOSTS_ | 2024.08.14_02.38.47、 | Archivos de texto (*  | .prn;*.txt;*.c > |
|                      |                |                             | <u>H</u> erramientas | ✓ Importar            | Cancelar         |

**3rd.-** In step 1 of the wizard that appears, we will mark the *Delimited option* to be able to choose in the next step what our separator character is.

| Asistente para importar texto - paso        | de 3                         |                |                   |                     | ?               | Х      |
|---------------------------------------------|------------------------------|----------------|-------------------|---------------------|-----------------|--------|
| El asistente estima que sus datos son Ar    | cho fijo.                    |                |                   |                     |                 |        |
| Si esto es correcto, elija Siguiente, o bie | n elija el tipo de datos que | mejor los desc | iba.              |                     |                 |        |
| Tipo de los datos originales                |                              |                |                   |                     |                 |        |
| Elija el tipo de archivo que describa los   | datos con mayor precisión    |                |                   |                     |                 |        |
| Delimitados - Caracteres co                 | mo comas o tabulaciones s    | eparan campos  | s.                |                     |                 |        |
| O De <u>a</u> ncho fijo - Los campos es     | tán alineados en columnas    | con espacios e | entre uno y otro. |                     |                 |        |
|                                             |                              |                |                   |                     |                 |        |
| Comenzar a importar en la fila: 1           | Origen del archivel          | vo: MS-DO      | S (PC-8)          |                     |                 | $\sim$ |
|                                             |                              |                |                   |                     |                 |        |
|                                             |                              |                |                   |                     |                 |        |
|                                             |                              |                |                   |                     |                 |        |
| Vista previa del archivo C:\Users\Carlo     | s \Desktop \SISTEMAS PLAN    | VETARIOS (STE  | LARHOSTS_2024.0   | 8.14_02.38.47.csv   | •               |        |
| 1 # This file was produced                  | by the NASA Exopl            | anet Archiv    | /e http://exo     | planetarchive       | .ipac.c         | ^      |
| 2 # Wed Aug 14 02:38:47 20                  | 24                           |                |                   |                     |                 |        |
| 4 # COLUMN sy name:                         | System Name                  |                |                   |                     |                 |        |
| 5 # COLUMN hostname:                        | Host Name                    |                |                   |                     |                 | v      |
| <                                           |                              |                |                   |                     | >               |        |
|                                             |                              |                |                   |                     |                 |        |
|                                             |                              | Cancelar       | < Atrás           | <u>S</u> iguiente > | <u>F</u> inaliz | ar     |
|                                             |                              |                |                   |                     |                 |        |

4th.- In step 2 of the wizard we select the separator with which our dataset is made, generally the *comma*.

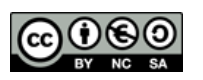

| Asistente para importar texto - paso 2 de 3                                                                                                    | ?                | ×        |
|----------------------------------------------------------------------------------------------------|------------------|----------|
| Esta pantalla le permite establecer los separadores contenidos en los datos. Se puede ver cómo cambia el texto en la vist<br>Separadores<br>Tabulación<br>Punto y coma<br>Considerar separadores consecutivos como uno solo | a previa.        |          |
|                                                                                                    |                  |          |
| <pre># This file was produced by the NASA Exoplanet Archive http://exoplanetarchive.ip # Wed Aug 14 02:38:47 2024 # # COLUMN sy_name: System Name # COLUMN hostname: Host Name </pre>                                       | ac.cal           | <b>^</b> |
| Cancelar < At <u>r</u> ás <u>Siguiente</u> >                                                                                                    | <u>F</u> inaliza | ar       |

**5th.-** In step 3 of the wizard we leave everything as is and click *Finish*.

| Asistente para importar texto - pa                                                                                                    | io 3 de 3                                                                                                    | ?                 | ×          |
|----------------------------------------------------------------------------------------------------|----------------------------------------------------------------------------------------------------|-------------------|------------|
| Esta pantalla permite seleccionar cad                                                                                                    | a columna y establecer el formato de los datos.                                                                               |                   |            |
| Formato de los datos en columnas                                                                                                    |                                                                                                    |                   |            |
| <ul> <li>● <u>G</u>eneral</li> <li>○ Te<u>x</u>to</li> <li>○ F<u>e</u>cha: DMA </li> </ul>                                                               | 'General' convierte los valores numéricos en números, los valores de fech<br>los demás valores en texto.<br><u>A</u> vanzadas | has en fechas y t | odos       |
| ○ <u>N</u> o importar columna (saltar)                                                                                                    |                                                                                                    |                   |            |
| <u>Vi</u> sta previa de los datos                                                                                                    |                                                                                                    |                   |            |
| Vista previa de los datos<br>General<br># This file was produced                                                                                         | by the NASA Exoplanet Archive http://exoplanetarch                                                                            | hive.ipac.ca      | ,1 ^       |
| Vista previa de los datos<br><u> General</u><br># This file was produced<br># Wed Aug 14 02:38:47 20<br>#                                                | by the NASA Exoplanet Archive http://exoplanetarch<br>24                                                                      | hive.ipac.ca      | 1 ^        |
| Vista previa de los datos<br><u>Feneral</u><br># This file was produced<br># Wed Aug 14 02:38:47 20<br>#<br># COLUMN sy_name:                            | by the NASA Exoplanet Archive http://exoplanetarch<br>24<br>System Name                                                       | hive.ipac.ca      | ,1 ^       |
| Vista previa de los datos<br>General<br># This file was produced<br># Wed Aug 14 02:38:47 20<br>#<br># COLUMN sy_name:<br># COLUMN hostname:             | by the NASA Exoplanet Archive http://exoplanetarch<br>24<br>System Name<br>Host Name                                          | hive.ipac.ca      | <b>1</b> ^ |
| Vista previa de los datos<br><u>Peneral</u><br># This file was produced<br># Wed Aug 14 02:38:47 20<br>#<br># COLUMN sy_name:<br># COLUMN hostname:<br>< | by the NASA Exoplanet Archive http://exoplanetarch<br>24<br>System Name<br>Host Name                                          | hive.ipac.ca      | • •<br>•   |

**6th.-** A small *Import Data* window will appear. that asks us where we want the data to be copied. We select cell *A1* on the first sheet, if it is not already, and click *OK*.

| Importa        | ar datos                          | ?   | ×        |
|----------------|-----------------------------------|-----|----------|
| Dónde)<br>آ () | desea situ<br><u>H</u> oja de cál |     |          |
|                | =Hoja 1!\$/                       | Ē   | <b>6</b> |
| 0              | N <u>u</u> eva hoja               |     |          |
| Propie         | dades                             | Can | celar    |

7th.- All our data will appear already separated into columns and ready to be processed according to our decisions.

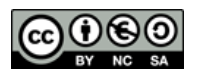

| <b>X</b>   <b>→</b> <sup>(1</sup> -   <del>-</del>                    | Libro1                                         | <ul> <li>Microsoft Excel</li> </ul>   |                                                        |                  |             |                                    | - 0 ×           |
|-----------------------------------------------------------------------|------------------------------------------------|---------------------------------------|--------------------------------------------------------|------------------|-------------|------------------------------------|-----------------|
| Archivo Inicio Insertar Diseño de página Fórmulas Datos Revisar Vista |                                                |                                       |                                                        |                  |             |                                    | ھ 🕝 🕞 ۵         |
| Derde Desde De otras<br>Access web texto fuerites – existentes        | Borrar<br>Volver a aplicar<br><b>Avanzadas</b> | Texto en Quitar<br>columnas duplicado | Validación Consolidar Análisis<br>se de datos * Y si * | Agrupar Desagrup | ar Subtotal | Mostrar detaile<br>Dcuitar detaile | _               |
| Obtener datos externos Conexiones Ordenar y filtr                     | ar                                             | Herra                                 | amientas de datos                                      |                  | Esquema     | Gi.                                |                 |
| E13 • ( <i>f</i> x                                                    |                                                |                                       |                                                        |                  |             |                                    |                 |
| A                                                                     |                                                | В                                     | С                                                      | D                | E           | F                                  |                 |
| 130 #COLUMN sy_icmag: I (Cousins) Magnitude                           |                                                |                                       |                                                        |                  |             |                                    |                 |
| 131 #COLUMN sy_icmagerr1: I (Cousins) Magnitude Upper Unc             |                                                |                                       |                                                        |                  |             |                                    |                 |
| 132 # COLUMN sy_icmagerr2: I (Cousins) Magnitude Lower Unc            |                                                |                                       |                                                        |                  |             |                                    |                 |
| 133 # COLUMN sy_tmag: TESS Magnitude                                  |                                                |                                       |                                                        |                  |             |                                    |                 |
| 134 # COLUMN sy_tmagerr1: TESS Magnitude Upper Unc                    |                                                |                                       |                                                        |                  |             |                                    |                 |
| 135 # COLUMN sy_tmagerr2: TESS Magnitude Lower Unc                    |                                                |                                       |                                                        |                  |             |                                    |                 |
| 136 # COLUMN sy_kepmag: Kepler Magnitude                              |                                                |                                       |                                                        |                  |             |                                    |                 |
| 137 # COLUMN sy_kepmagerr1: Kepler Magnitude Upper Unc                |                                                |                                       |                                                        |                  |             |                                    |                 |
| 138 # COLUMN sy_kepmagerr2: Kepler Magnitude Lower Unc                |                                                |                                       |                                                        |                  |             |                                    |                 |
| 139 #<br>140 could                                                    |                                                |                                       | hostnama                                               | hd name          | hin name    | tio id                             | gaia id         |
| 140 FOWIG                                                             | sy_name                                        |                                       | nostname                                               | nd_name          | nip_name    | tic_id                             | gala_id         |
| 141                                                                   | 1 11 Com                                       |                                       | 11 Com P                                               | HD 107565        | HIP 00202   | TIC 054047652                      | Gaia DR2 39409  |
| 142                                                                   | 2 11 Com                                       |                                       | 11 Com B                                               | UD 107292        | HID 60202   | TIC 72427047                       | Gala DR2 39409  |
| 143                                                                   | 4 11 Com                                       |                                       | 11 Com                                                 | HD 107383        | HIP 60202   | TIC 72437047                       | Gaia DR2 39469  |
| 145                                                                   | 5 11 Com                                       |                                       | 11 Com                                                 | HD 107383        | HIP 60202   | TIC 72437047                       | Gaia DR2 39469  |
| 145                                                                   | 6 11 Com                                       |                                       | 11 Com                                                 | HD 107383        | HIP 60202   | TIC 72437047                       | Gaia DR2 39469  |
| 147                                                                   | 7 11 Com                                       |                                       | 11 Com                                                 | HD 107383        | HIP 60202   | TIC 72437047                       | Gaia DR2 394694 |
| 148                                                                   | 8 11 Com                                       |                                       | 11 Com                                                 | HD 107383        | HIP 60202   | TIC 72437047                       | Gaia DR2 394694 |
| 149                                                                   | 9 11 Com                                       |                                       | 11 Com                                                 | HD 107383        | HIP 60202   | TIC 72437047                       | Gaia DR2 39469  |
| 150                                                                   | 10 11 UMI                                      |                                       | 11 UMI                                                 | HD 136726        | HIP 74793   | TIC 230061010                      | Gaia DR2 16967  |
| 151                                                                   | 11 11 UMi                                      |                                       | 11 UMi                                                 | HD 136726        | HIP 74793   | TIC 230061010                      | Gaia DR2 16967  |
| 152                                                                   | 12 11 UMi                                      |                                       | 11 UMi                                                 | HD 136726        | HIP 74793   | TIC 230061010                      | Gaia DR2 16967  |
| 153                                                                   | 13 11 UMi                                      |                                       | 11 UMI                                                 | HD 136726        | HIP 74793   | TIC 230061010                      | Gaia DR2 16967  |
| 154                                                                   | 14 11 UMI                                      |                                       | 11 UMI                                                 | HD 136726        | HIP 74793   | TIC 230061010                      | Gaia DR2 16967  |
| H + H Hoja1 Hoja2 Hoja3                                               |                                                |                                       |                                                        |                  |             |                                    | ▶ []            |
| Listo 🔚                                                               |                                                |                                       |                                                        |                  |             | <b>I</b> II 100% (-                | )               |

Once our treatment is finished, we will only have to convert from Excel to ARFF again, going through csv, which we already know and have done previously.

# **3.- DATASET TYPE**

When we consider what type of dataset we have (Linear, Non-Linear or with time series) and what we want to predict, we must look for a field to predict it.

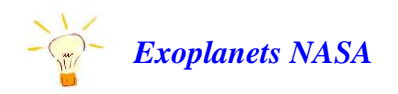

Our dataset is non-linear and we can predict the number of moons, the spectral type, whether it is circumbinary, etc. .

# 4.- STEPS OF THE TREATMENT IN WEKA

We recall the most used algorithms in each type of data set model and in color those explained in the previous session.

| DATASET<br>TYPE | ALGORITHMS                                                                                                    |
|-----------------|----------------------------------------------------------------------------------------------------|
| LINEAR          | ZeroR, OneR, DecisionTable, J48, Random Forest, Random Tree, KNN,<br>Bayes, Linear regression, CostSensitiveClassifer                                                                                              |
| NON-LINEAR      | KNN, Bayes, CostSensitiveClassifer, Artificial Neural Networks<br>(MultilayerPerceptron)<br>SVM, SMO, Voted Perceptron, SGD, SGD Text, Gaussian Processes,<br>Recurrent neural networks, Recurrent neural networks |
| TIME SERIES     | Forecast                                                                                                    |

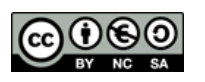

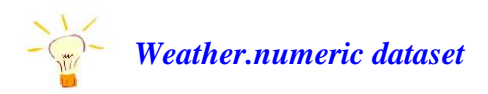

We will apply the steps to this simple dataset on the prediction of whether one can do sports.

#### **STEP 1 - PREPROCESS**

✓ Place the field to be predicted as the last one and see the distribution of the values and their colors.
 *The blue color means that you can do sports and the red color means that you cannot*.

| Nar<br>Missi | me: play<br>ing: 0 (0%) | Distinct: 2 | Type: Nominal<br>Unique: 0 (0%) |
|--------------|-------------------------|-------------|---------------------------------|
| No.          | Label                   | Count       | Weight                          |
|              | 1 yes                   | 9           | 9                               |
|              | 2 no                    | 5           | 5                               |
|              |                         |             |                                 |
| ss: p        | lay (Nom)               |             | Visualize                       |
| iss: p       | lay (Nom)               |             | • Visualize                     |
| ss: p        | lay (Nom)               |             | ▼ Visualize                     |
| ss: p        | lay (Nom)               |             | Visualize                       |
| ss: p        | lay (Nom)               |             | Visualize                       |
| ss: p        | lay (Nom)               |             | Visualize                       |
| 9<br>9       | lay (Nom)               | í           | Visualize                       |

✓ Investigate the histograms of each field one by one to determine which one best separates the values of the field to be predicted. The outlook field clearly separates when it is possible to do sports if the weather is cloudy.

| Missin   | e: outlook<br>g: 0 (0%) | Distinct 3 | Type: Nominal<br>Unique: 0 (0%) |
|----------|-------------------------|------------|---------------------------------|
| No.      | Label                   | Count      | Weight                          |
|          | 1 sunny                 | 5          | 5                               |
|          | 2 overcast              | 4          | 4                               |
|          | 3 rainy                 | 5          | 5                               |
| ass: pla | ay (Nom)                |            | Visualiz                        |
| 5        |                         |            | 6                               |
|          |                         |            |                                 |
|          |                         |            |                                 |
|          |                         |            |                                 |
|          |                         |            |                                 |

## **STEP 2 - VISUALIZE**

✓ Investigate whether there is a pair of fields that clearly separates the data. If so, generate a new field derived from the pair according to mathematical theories.

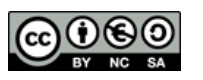

| : humidity             | (Num)    |      |      | Y: windy (No | om)      |    |                                         | <br>_ |
|------------------------|----------|------|------|--------------|----------|----|-----------------------------------------|-------|
| olour: pla             | ıy (Nom) |      | •    | Select Insta | nce      |    |                                         |       |
| Reset                  | Clear    | Open | Save |              | Jitter = |    | -0                                      | <br>  |
| ot: weathe             | er       |      |      |              |          |    |                                         |       |
|                        | ×        | ×    | ××   | ××           |          | ×× | X 1 1 1 1 1 1 1 1 1 1 1 1 1 1 1 1 1 1 1 |       |
| T<br>R<br>U<br>E<br>65 | ×        |      | 80.5 |              | ×*       |    |                                         |       |
| iss colou              | r        |      |      |              |          |    |                                         |       |
|                        |          |      |      |              |          |    |                                         |       |

#### **STEP 3 - CLASSIFY**

Once we know what our dataset is like and what the most important fields are based on the histograms and field pairs, it is time for the algorithms to confirm this for us.

We must run the various algorithms to extract the conclusions and the highest possible precision with each of them. Concepts such as the confusion matrix, the cost matrix, etc. are fundamental.

Once done, we will have to choose the one we believe is the best algorithm for our data model, which will be the one we apply to predict in the next step.

### **STEP 4 – CLASSIFY & PREDICTION**

Once we have learned about the type of our dataset, the best algorithms applicable to it, and how to configure them correctly, it is time to start making our predictions about future values. This applies to both linear and non-linear models.

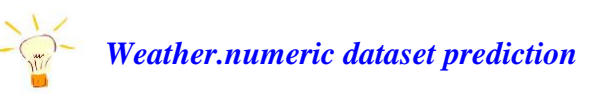

Now we are going to predict whether we can do sports on a particular day. We are going to make a mixture of the values that occur on a rainy day, for example the following,

#### rainy, 20, 92, FALSE, no

The value of the class to be predicted is irrelevant, since what matters is the algorithm's prediction, not what we put in. If we get it right, it will classify it as correct, if not, as incorrect.

**STEP A:** we will load the **weather.numeric.arff dataset** if it is not already loaded, and go to the **Edit... button** on the **Preprocess tab**. In the pop-up window we will delete all the records except one, using the context menu. Then we will change the values it had to the ones above that we want to predict by double-clicking on them. We will click on **OK**. (It can also be done directly in the notes box manually).

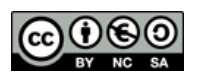

| 0    | Viewer                   |                        |                        |                     | ×                  |
|------|--------------------------|------------------------|------------------------|---------------------|--------------------|
| Rela | tion: weather            |                        |                        |                     |                    |
| No.  | 1: outlook 2:<br>Nominal | temperature<br>Numeric | 3: humidity<br>Numeric | 4: windy<br>Nominal | 5: play<br>Nominal |
| 1    | rainy                    | 20.0                   | 92.0                   | FALSE               | no                 |
|      | Add ir                   | nstance                | Undo                   | ок                  | Cancel             |

**STEP B:** Returning to the **Preprocess tab** We will see that now the dataset only has a single record. We will use the **Save...** button to save it with another name, for example **weather.prediction.arff** 

| 🥥 Guardar                                  | ×                     |
|--------------------------------------------|-----------------------|
| Buscar en: 📋 Datasets                      | 🗎 🝙 👔 🝺               |
| weather.numeric.arff                       | Invoke options dialog |
|                                            |                       |
| •                                          |                       |
| Nombre de archivo: weather.prediction.arff |                       |
| Archivos de tipo: Arff data files (*.arff) |                       |
|                                            | Guardar Cancelar      |

**STEP C:** We will reload the **weather.numeric.arff training dataset**, choose the desired algorithm, configure it and pass it with **Use training set**. For example, we will do it with the **J48** according to the image below to obtain 100% accuracy.

| Weka Explo                  | Orer        | fe Cluster   | Arrorit  | da Č Salact attributa | Viewaliza     | otoractivo Pa | vallel Coordin | ates Plot | Vicustine 2D | Enrocaet   | Projection | Plot DI4i In | ference |      | - 0 | ×   |
|-----------------------------|-------------|--------------|----------|-----------------------|---------------|---------------|----------------|-----------|--------------|------------|------------|--------------|---------|------|-----|-----|
| lassifier                   | 01838       | in Consten   | - ABBOCH |                       | Visualize     | instauter e   | statet Coordin | alearioi  | viauance 30  | rorecast   | riojecaom  |              | lerence | <br> |     |     |
|                             |             |              |          |                       |               |               |                |           |              |            |            |              |         |      |     |     |
| Choose                      | J48 · C     | 0.25 -M 2    |          |                       |               |               |                |           |              |            |            |              |         |      |     |     |
| est options                 |             |              |          | Classifier output     |               |               |                |           |              |            |            |              |         |      |     |     |
| <ul> <li>Use tra</li> </ul> | ining set   |              |          | Everage               | ION ON CEALUR | my are        | _              |           |              |            |            |              |         |      |     |     |
| O Supplie                   | ed test set | Se           | t        | Time taken            | to test model | on train:     | ing data: 0    | seconds   |              |            |            |              |         |      |     | 1   |
| O Cross-                    | validation  | Folds 1      |          | === Summary           |               |               |                |           |              |            |            |              |         |      |     | - 1 |
| Percent                     | tage split  | % 6          | 6        | Correctly C           | lessified In- | tances        | 14             |           | 100          |            |            |              |         |      |     | - 1 |
|                             | More o      | ntions       |          | Incorrectly           | Classified 1  | nstances      |                |           | 0            | ÷ .        |            |              |         |      |     | - 1 |
|                             |             |              |          | Kappa stati           | stic          |               | 1              |           |              |            |            |              |         |      |     | - 1 |
|                             |             |              |          | Mean absolu           | te error      |               | 0              |           |              |            |            |              |         |      |     | - 1 |
| Nom) play                   |             |              |          | Root mean s           | guared error  |               | 0              |           |              |            |            |              |         |      |     | - 1 |
|                             |             |              | _        | Relative ab           | solute error  |               | 0              |           |              |            |            |              |         |      |     | - 1 |
| Start                       |             |              | top      | Root relati           | ve squared er | ror           | 0              | 8         |              |            |            |              |         |      |     | - 1 |
| 0.010                       |             |              |          | Total Numbe           | r of Instance | 8             | 14             |           |              |            |            |              |         |      |     | - 1 |
| esult list (rig             | ght-click I | for options) |          |                       |               |               |                |           |              |            |            |              |         |      |     | - 1 |
| 42-45-40                    |             |              | _        | Detaile               | d Accuracy By | Class ===     | -              |           |              |            |            |              |         |      |     |     |
| 13, 15, 48 -                | trees.J46   |              |          |                       |               | -             |                |           |              | 1000       |            | -            | 01      |      |     |     |
|                             |             |              |          |                       | IF RACE       | e pr sace     | Precision      | Recall    | 2-neasure    | NUC 1. OOO | RUC Area   | PHL Area     | CIASS   |      |     |     |
|                             |             |              |          |                       | 1,000         | 0,000         | 1,000          | 1,000     | 1,000        | 1,000      | 1,000      | 1,000        | Yes     |      |     |     |
|                             |             |              |          | Valabrad Au           | - 1,000       | 0,000         | 1,000          | 1,000     | 1,000        | 1,000      | 1,000      | 1,000        | 110     |      |     |     |
|                             |             |              |          | weighted av           | 9. 1,000      | 0,000         | 1,000          | 2,000     | 1,000        | 1,000      | 2,000      | 1,000        |         |      |     |     |
|                             |             |              |          | Confinat              | on Marris     |               |                |           |              |            |            |              |         |      |     |     |
|                             |             |              |          | 00011481              | OIL PROLAG    |               |                |           |              |            |            |              |         |      |     |     |
|                             |             |              |          | ab c                  | classified as |               |                |           |              |            |            |              |         |      |     |     |
|                             |             |              |          | 9014-                 | vea           |               |                |           |              |            |            |              |         |      |     |     |
|                             |             |              |          | 051b=                 | 00            |               |                |           |              |            |            |              |         |      |     |     |
|                             |             |              |          |                       |               |               |                |           |              |            |            |              |         |      |     |     |
|                             |             |              |          |                       |               |               |                |           |              |            |            |              |         |      |     | T.  |
|                             |             |              |          |                       |               |               |                |           |              |            |            |              |         |      |     |     |
| tatus                       |             |              |          |                       |               |               |                |           |              |            |            |              |         | <br> |     |     |
| OK                          |             |              |          |                       |               |               |                |           |              |            |            |              |         |      | Log | 18  |
|                             |             |              |          |                       |               |               |                |           |              |            |            |              |         |      |     | -   |

**STEP D:** in the **Test options box** We will choose **Supplied Test Set**, press the **Set button** and in the pop-up window we will press the **Open File button...** to select the file to predict, **weather.prediction.arff**, which has our record to predict, and click on the **Close button**. It can actually contain as many as we want.

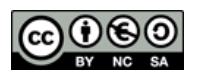

| Choose       J48 - C 0.25 - M 2         est options       Classifier output         Use training set       Image: Classifier output         Supplied test set       Set         Cross-validation       Folds         Percentage split       % 66                                                                                                    | Preprocess Classify Cluster Associate | e Select attributes Visualize In  | teractive Parallel Coordinates Plot      |  |  |  |  |
|----------------------------------------------------------------------------------------------------|---------------------------------------|-----------------------------------|------------------------------------------|--|--|--|--|
| Choose       J48 - C 0.25 - M 2         est options         Classifier outnut         O Use training set       Image: Colspan="2">Classifier outnut         Image: Colspan="2">Supplied test set       Set         Relation: None       Attributes: Non         Instances: None       Sum of weights: Non         Open file       Open URL                                                                                                    | assifier                              |                                   |                                          |  |  |  |  |
| Classifier output         O Use training set         Supplied test set         Supplied test set         Cross-validation         Folds         Percentage split         % 66                                                                                                    | Choose J48 -C 0.25 -M 2               |                                   |                                          |  |  |  |  |
| Classifier output       Use training set       Supplied test set       Supplied test set       Cross-validation       Folds       Percentage split       % 66                                                                                                    |                                       |                                   |                                          |  |  |  |  |
| O Use training set <ul> <li>Test Instances</li> <li>Test Instances</li> <li>Cross-validation</li> <li>Folds</li> <li>Percentage split</li> <li>%</li> <li>66</li> </ul> <ul> <li>Open file</li> <li>Open URL</li> </ul> <ul> <li>Open URL</li> </ul> <ul> <li>Open URL</li> </ul> <ul> <li>Open file</li> <li>Open URL</li> </ul> <ul> <li>Open file</li> <li>Open URL</li> </ul> <ul> <li>Open file</li> <li>Open URL</li> <li>Open URL</li> <li>Open URL</li> <li>Open URL</li> </ul> | est options                           | Classifier output                 |                                          |  |  |  |  |
| Supplied test set     Set     Relation: None     Attributes: Non     Instances: None     Sum of weights: Non     Open file     Open URL                                                                                                    | <ul> <li>Use training set</li> </ul>  | G Test Instances                  | - 🗆 X                                    |  |  |  |  |
| O Cross-validation     Folds     10       O Percentage split     %     66   Open URL                                                                                                    | Supplied test set     Set             | Relation: None<br>Instances: None | Attributes: None<br>Sum of weights: None |  |  |  |  |
| O Percentage split % 66 Open lile                                                                                                    | Cross-validation Folds 10             |                                   |                                          |  |  |  |  |
|                                                                                                    | O Percentage split % 66               |                                   |                                          |  |  |  |  |
| More options Class No class                                                                                                    | More options                          | Class No class                    |                                          |  |  |  |  |

**STEP E:** we will press the Start button and observe the result of the prediction, **not correct**, but above all the confusion matrix. It has classified as yes when we actually put no. Which means that **the prediction of the J48 algorithm is yes**. (If we had many records we could go to Visualize Classifier Errors to see it better).

to b <-- classified as 0 0 / a = yes 1 0 / b = no

Weka does not allow us to put a ? in the value of the class to predict because then in the summary it shows us that it has ignored a record.

# **5.- CREATING A REPORT**

The time has come to prepare a final report explaining,

- $\checkmark$  The theme of our dataset, type of data model, its origin and the reasons for its choice.
- $\checkmark$  The treatment we have carried out and the steps we have followed to generate our arff file.
- ✓ How we have treated it in Weka: preprocessing and analysis. Choice and configuration of the classifier.
- ✓ Examples of predictions made and results obtained.
- $\checkmark$  Generation of graphs on the results.

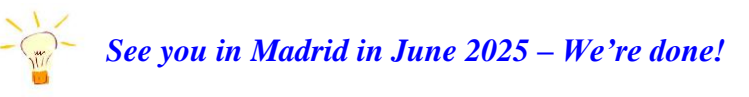

In Alcorcón, each country will present and defend its data report.

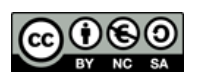